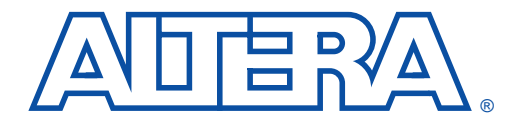

# Using the HP 3070 Tester for In-System Programming

July 1999, ver. 1.01

Application Note 109

# Introduction

In-system programming has become a mainstream feature in programmable logic devices (PLDs), offering system designers and test engineers significant cost benefits by integrating PLDs into board-level testing. These benefits include reduced inventory of pre-programmed devices, lower costs, fewer devices damaged by handling, and increased flexibility in engineering changes. Altera provides software and device support that integrates in-system programmability (ISP) into existing test flows for the HP 3070 system (ISP is occasionally referred to as "on-board programming"). This application note discusses how to use the HP 3070 test system to achieve faster programming times for Altera ISP-capable devices.

# **Device Support**

In-system programming can be accomplished with either an adaptive or constant (i.e., fixed) algorithm. Altera offers devices tested with a constant algorithm, which should be used when programming with HP 3070 systems. "F" devices are designated by an "F" suffix in the ordering code and are marked with an "F" in the bottom right-hand corner of the device. Table 1 shows which devices are supported when programming with the HP 3070 test system.

| Table 1. "F" Device Support for the HP 3070 Test System |                   |  |  |
|---------------------------------------------------------|-------------------|--|--|
| Family                                                  | Supported Devices |  |  |
| MAX 7000S                                               | "F"               |  |  |
| MAX 7000A                                               | MAX 7000AE        |  |  |
| MAX 3000A                                               | MAX 7000AE        |  |  |
| MAX 9000                                                | " <b>F</b> "      |  |  |
| MAX 9000A                                               | "F"               |  |  |

"F" devices allow programming hardware to program all devices from a set of vectors that are defined before programming begins. This process allows in-circuit testers, such as the HP 3070, to apply programming vectors in the simplest and fastest manner possible. In addition, fixed algorithm devices provide a uniform "beat-rate". Because all of the devices use the same algorithm and vector set, each device has the same programming time. This scenario is desirable in a production environment where a consistent, predictable beat-rate is necessary for smooth operation of the manufacturing line.

# HP 3070 Development Flow

Programming devices with the HP 3070 tester requires several simple steps. See Figure 1.

Figure 1. HP 3070 Development Flow for In-System Programming

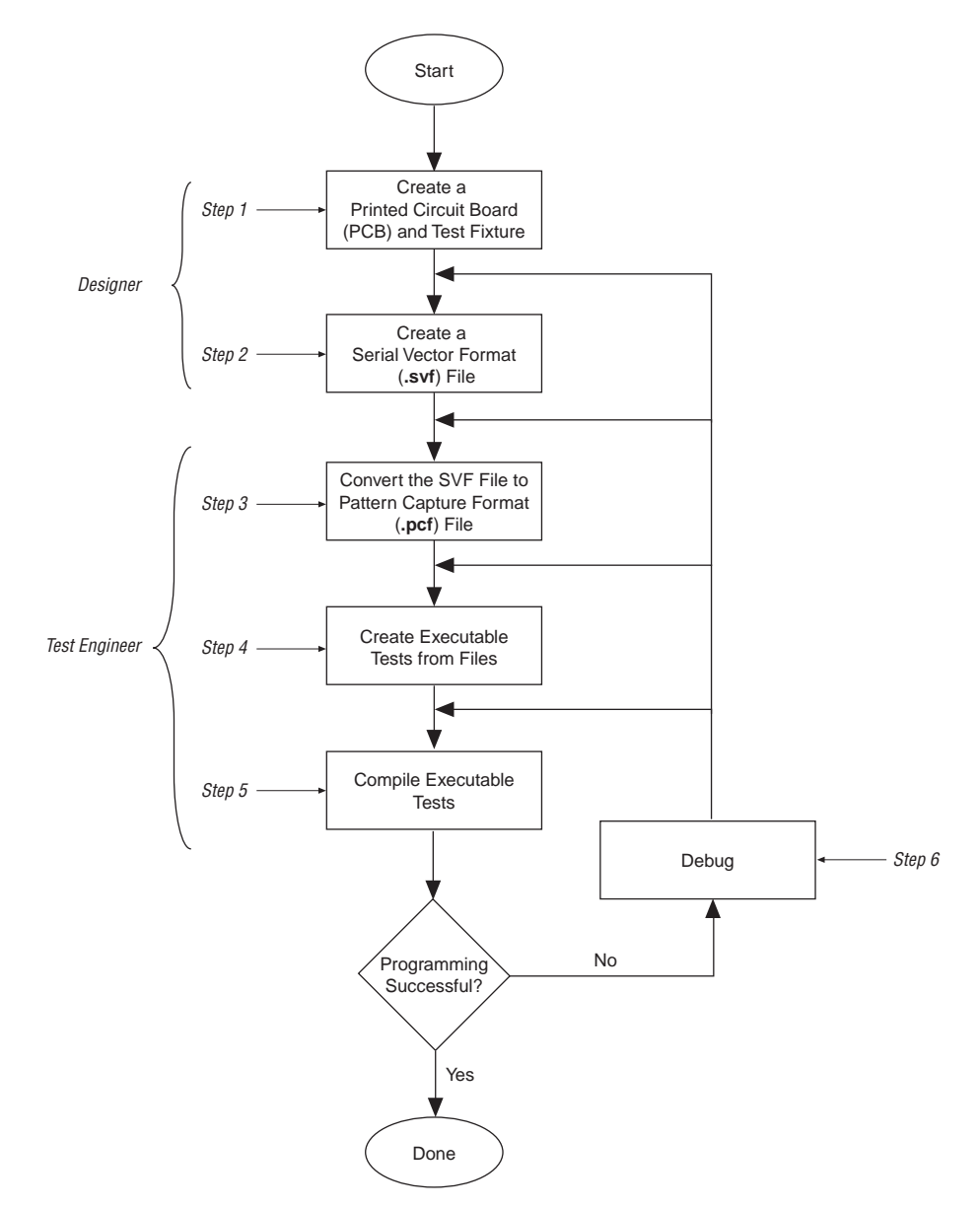

### Step 1: Create a PCB & Test Fixture

Before starting test development, the first step to successful in-system programming is the proper layout of the board and the subsequent creation of the test fixture.

### Creating the PCB

The following recommendations highlight important areas of PCB design issues:

- The TCK signal trace should be treated as carefully as a clock tree. TCK is the clock for the entire Joint Test Action Group (JTAG) chain of devices. These devices are edge-triggered on the TCK signal, so it is imperative that this signal be protected from high-frequency noise and have good signal integrity. Ensure that the signal meets the t<sub>R</sub> and t<sub>F</sub> parameters specified in the device data sheet.
- Add a pull-down resistor to TCK. The TCK signal should be held low through a pull-down resistor in-between PCF downloads (for more information on pattern capture format (PCF) downloads, see "Step 2: Create a Serial Vector Format (SVF) File"). You should hold TCK low because the HP 3070 drivers go into a "high-Z" state in-between tests and briefly drive low as the next PCF is applied. When the TCK line "floats", the programming data stream will be corrupted and the device will not be programmed correctly.
- Provide VCC and GND test access points for the nails of the test fixture. During operation, there should be enough access points to allow quiet PCB operation. Having too few access points results in a noisy system that can disrupt JTAG scans.
- Turn off on-board oscillators. During programming, on-board oscillators should have the ability to be electrically turned off to reduce system noise.
- Add external resistors to pull outputs to a defined logic level during programming.
- Control to the appropriate level using an external resistor (approximately 50  $\Omega$ ). MAX 9000 and MAX 9000A devices do not have internal pull-ups. However, Altera recommends that signals which require a pre-defined level be externally forced to the appropriate level using an external resistor (approximately 1  $\Omega$ ).

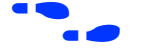

For more information on board design for ISP, see *Application Note* 100 (*In-System Programmability Guidelines*).

### Creating the Fixture

Providing a clean interface between the test fixture and the target board is essential for successful in-system programming. To provide a clean interface, use short wires in the test fixture to improve the TCK connection. Longer wires can introduce inductive noise into the system, which can disrupt programming. The wire connecting TCK should be no longer than 1 inch. Use the HP Fixture Consultant to manage the layout and creation of the test fixture (see the *HP Series II Board Test Family Manual*).

# Step 2: Create a Serial Vector Format (SVF) File

The MAX+PLUS® II software generates SVF Files for programming one or more "F" devices. When targeting multiple devices in the same family, the MAX+PLUS II software automatically generates one SVF File to program the devices concurrently. Therefore, the programming time for all of the devices approaches the programming time for the largest device in the IEEE Std. 1149.1 JTAG chain.

Figure 2 shows the **Create Jam or SVF File** dialog box (File menu), which is used to generate the SVF File.

| Create Jam or S                                                                                      | VF File                                                                                           |                                        | X                                          |
|----------------------------------------------------------------------------------------------------|---------------------------------------------------------------------------------------------------|----------------------------------------|--------------------------------------------|
| Input Files<br>De <u>v</u> ice Name:                                                                 | <u>P</u> rogramming File №                                                                        | Name:                                  |                                            |
| EPM7128A                                                                                             | d:\max2work\chip                                                                                  | otrip/chiptrip.pof                     | Ch <u>a</u> nge                            |
| JTAG Device A                                                                                        | Attributes Select F                                                                               | rogramming <u>F</u> ile                | <u>D</u> elete                             |
| D <u>e</u> vice Names:                                                                               | Programming File N                                                                                | Names:                                 | Delete All                                 |
| 1 ASIC1<br>2 EPM7128<br>3 EPM7128<br>4 i386                                                          | <none><br/>d:\max2work\chip<br/>AE d:\max2work\chip<br/><none></none></none>                      | trip∖chiptrip.pof<br>trip∖chiptrip.pof | Order<br>Up<br>Do <u>w</u> n               |
| Output File<br>File Na <u>m</u> e: dt<br>File Forma <u>t</u> : .sv<br>Operatio <u>n</u><br>O Program | max2work\chiptrip\chiptrip.svf<br>/f (Serial Vector Format)<br>Programming Options<br>Blank-Check | Select Output File                     | JTAG Chain File<br>Save JCF<br>Restore JCF |
| ⊖ veriry                                                                                             | <b>™</b> ∧eut⊼                                                                                    | 2.0 MHz                                | <u>C</u> ancel                             |

Figure 2. Create Jam or SVF File Dialog Box

In Figure 2, the SVF File targets two EPM7128AE devices, where ASIC1 is the first device in the chain (closest to TDI) and i386 is the last device in the chain (TDO). Each Programmer Object File (**.pof**) corresponds to a targeted EPM7128AE device. The value in the *TCK Frequency* box should match the frequency that TCK runs at during the test. If you enter a different frequency from the one used in actual testing, programming may fail or you may experience an excessively long programming time.

You can also select whether to perform a program or verify operation and optionally verify or blank-check the device by turning on programming options. Altera recommends generating SVF Files that include verify vectors, which ensure that programming failures are identified and a limited amount of additional programming time is used. You can generate the necessary SVF File based on the scan-chain topology of the board and the Altera devices to be programmed. Once the SVF File is generated, it can be given to test engineers for development.

If a device must be programmed independently, you can generate individual SVF Files for each Altera device in the chain. When creating the SVF File for a single device in the chain, specify the POF for the device and leave the rest of the devices set to <none>. These devices are bypassed during programming. Repeat this process until all targeted devices have an SVF File.

### Step 3: Convert SVF Files to PCF Files

You must convert the SVF Files to PCF Files for use with the HP 3070 tester with the Altera **svf2pcf** conversion utility. The **svf2pcf** utility can create multiple PCF Files for one device chain; running the utility allows you to specify the number of vectors per file. The amount of memory used by the resulting files varies depending on the data. The HP 3070 digital compiler looks for repeating patterns of vectors and optimizes the directory and sequences RAM on the tester control card to apply the maximum number of vectors before re-loading the files. The number of vectors in a compiled PCF File range from 100,000 to over one million, depending on the size and density of the targeted devices.

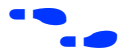

To download the **svf2pcf** conversion utility, go to the Altera FTP site at **ftp.altera.com**.

## Step 4: Create Executable Tests from Files

Creating digital tests for programming a chain of devices with the HP 3070 tester requires the following steps:

- 1. Create the library for the target device or scan chain.
- 2. Run the Test Consultant.
- 3. Create digital tests.
- 4. Create the wirelist information for the tests.
- 5. Modify the test plan.

#### Create the Library for the Target Device or Scan Chain

The initial program development for the board contains a setup-only node test library for the ISP boundary-scan chain interface. The test library ensures that HP 3070 tester resources are reserved in the test fixture for programming the targeted devices. If only one target device is on the board and it is not part of a boundary-scan chain (isolated), use a pin library; otherwise, use a node library. If using a pin library, you must describe every device pin. Do not include test vectors in a test library.

Figure 3 shows an example of a setup-only node test library.

Figure 3. Code for a Setup-Only Node Test Library

Setup only test for the boundary scan chain assign TCK to nodes "TCK" ! Node name for the TCK pin "TMS" ! Node name for the TMS pin assign TMS to nodes "TDI" assign TDI to nodes ! Node name for the TDI pin "TDO" assign TDO to nodes ! Node name for the TDO pin inputs TCK, TMS, TDI outputs TDO pcf order is TCK, TMS, TDI, TDO ! The order is defined by the program that ! generates the PCF files.

> Mark the TCK and TMS boundary-scan nodes as critical in the Board Consultant. This critical marking minimizes the nodes' wire length in the test fixture.

#### Run the Test Consultant

Run the Test Consultant to create all of the files for new board development. Once the Test Consultant finishes running with this setup-only test library, it creates an executable test (without vectors) with the correct fixture wiring resource information. Use this file as a template to create the executable test's source code.

#### Create Digital Tests

Create the digital tests, which are required to program the device(s), by copying the executable template to the desired program names. For example, if **svf2pcf** created four PCF Files, copy the template file to four executable tests (e.g., prog\_a, prog\_b, prog\_c, and prog\_d) in the digital directory.

Add these test names to your **testorder** file and mark them permanent using the following syntax:

```
test digital "prog_a"; permanent
test digital "prog_b"; permanent
test digital "prog_c"; permanent
test digital "prog_d"; permanent
```

#### Create the Wirelist Information for the Tests

Compile these executable tests to generate object files (see "Modify the Test Plan") for the setup only versions of the tests. Run **Module Pin Assignment** to create the necessary entries in the **wirelist** file.

Next, modify the executable tests so that they contain the vectors to program the target device. An include statement can be used in the executable test, or the vectors can be merged into the file. Use the following syntax for the include statement, which should be the last statement in the executable test.

```
include "pcf1"
```

Remember that the PCF File must reside in the digital directory and must be a digital file. To ensure that the digital file is in the correct directory, run the following command on the BT-Basic command line:

load digital "digital/pcf1" | re-save

You can also use the chtype command at a UNIX shell prompt to verify the location of the file:

chtype -n6 digital/pcf1

Repeat this step for each PCF File.

#### Modify the Test Plan

Add the test statements to the test plan using the following syntax:

```
test "digital/prog_a" ! First program file
test "digital/prog_b" ! Second program file
test "digital/prog_c" ! Third program file
test "digital/prog_d" ! Fourth program file
```

Keep the test execution in the same order in which the SVF File was split. For example, if the SVF File was split into four files (**pcf1**, **pcf2**, **pcf3**, and **pcf4**), the tests must be executed in the order that they split (execute prog\_a followed by prog\_b followed by prog\_c followed by prog\_d). If the order is not preserved, the device(s) will fail to program correctly.

### Step 5: Compile the Executable Tests

Altera recommends batch-driven compilation using either BT-Basic or a UNIX shell. See the following batch file code in BT-Basic (assuming four executable tests to program the target device and generation of debugging object code):

```
compile "digital/prog_a" ; debug
compile "digital/prog_b" ; debug
compile "digital/prog_c" ; debug
compile "digital/prog_d" ; debug
```

This file should be saved in the board directory to allow engineering changes to take place at a later date. See the corresponding UNIX shell script (–D option generates debugging information):

| dcomp | -D | digital/prog_a |
|-------|----|----------------|
| dcomp | -D | digital/prog_b |
| dcomp | -D | digital/prog_c |
| dcomp | -D | digital/prog_d |

Compile times can be long depending on the number of PCF vectors contained in the source files, the type of controller, and controller loading. Altera recommends using a batch file to automate the compilation of the ISP tests.

If a boundary-scan chain containing Altera devices is defined, only the Altera devices will be programmed when the PCF vectors have been applied to the JTAG interface.

## Step 6: Debug the Test

Once the executable tests have been created, the test system can be debugged. The applied vector set ensures that the device is programmed correctly by verifying the contents of the device. The programming algorithm uses the TDO pin to check the bitstream coming from the device. If any vector does not match the expected value, the test fails, indicating one of two things:

- The device ID does not match what is expected. This scenario will be evident if the failure occurs at the beginning of the first test. This error is encountered when non-"F" devices are used. Re-apply the vectors using an "F" device. (see "Device Support" on page 1 for more details on "F" versus non-"F" devices).
- Device programming failed.

Because many vectors are verified, it may not be practical to sift through each vector to determine the cause of the failure. Use the following troubleshooting guidelines if the device fails to program:

- Check the pull-down resistor in the test fixture. The design engineer may have placed pull-up resistors on the board for the TCK pin. If the pull-down resistor is too large, the TCK pin may be above the device's threshold for a logic low. Adjust the value of the resistor accordingly. See the appropriate device family data sheet for the specification on input logic levels.
- If an overpower error on the TCK pin occurs, check the value of the resistors because they may be too low for the test system to back-drive for an extended period of time.
- Ensure that the test execution order is correct. If the tests are executed out of order, the programming information will be incorrect. Also, if the same test is executed twice in a row, the target device will be out of sequence and will not receive the correct programming information.
- Ensure that the actual vectors match the expected values for the input pins (TCK, TMS, and TDI). If they are not the same, the tests may need to be recompiled.
- Ensure that the pcf order statement in the test matches the order of the PCF code generated in "Step 2: Create a Serial Vector Format (SVF) File" on page 4. If they do not match, the order must be changed and the tests recompiled.
- If possible, verify that the device is programmed correctly by using the MAX+PLUS II software, the ByteBlasterMV<sup>TM</sup> download cable, and the POF that was used to generate the SVF File. This action is not practical in a production situation, but is useful during test development and debugging.

| If you need to isolate an individual device, you can generate an           |
|----------------------------------------------------------------------------|
| individual SVF File for each targeted Altera device in the chain. The      |
| chain is described with one device getting a POF and everything else       |
| in the chain placed in bypass (i.e., <none> in the Programming File</none> |
| Names box of the Create Jam or SVF File dialog box). Then, another         |
| SVF File is generated for the next Altera device with all of the other     |
| devices in bypass mode. Repeat this process until all targeted devices     |
| have an SVF File. This process is useful when a verification error         |
| occurs and more than one Altera device is programmed in the chain.         |
| This method narrows the verify errors down to the source device.           |

If you still have problems, look at the boundary-scan chain definition. Make sure that the number of bits for the instruction register are specified correctly for each device in the chain. If an incorrect number of bits have been defined for any device in the chain, the programming test will fail.

Once the test is running smoothly, the board is ready for production programming. Altera recommends saving the PCF Files and object code for back-up purposes. Use a compression program to minimize the size of the stored binaries and files.

# Programming Times

Programming times on the HP 3070 are very consistent. The only variable is the TCK frequency, which affects programming times. The faster the clock, the less time is spent shifting data into the device. *Application Note 85 (In-System Programming Times for MAX Devices)* provides detailed programming time data for in-circuit testers. This application note includes programming times as a function of the TCK frequency, and the number of devices being programmed. The data provided in this application note is based on theoretical calculations. However, as tests have shown, these numbers are accurate to within less than one second of actual programming times on the HP 3070 tester.

The following example provides detailed data points from a specific test case. The data shown in this example provides a general idea of the typical programming times that can be expected, as well as information on file sizes and resources utilized on the host workstation. In this example, four EPM7128SQC160-7F devices are programmed in a chain, using the HP 3070. An SVF File is generated targeting all four EPM7128S devices and the test flow is used to convert the PCF Files into executable vectors. The results are shown in Tables 2 and 3.

| Table 2. Data for Programming Four EPM7128SQC160-7F Devices |                                   |  |  |  |
|-------------------------------------------------------------|-----------------------------------|--|--|--|
| HP 3070 software revision                                   | B.02.54                           |  |  |  |
| Controller type                                             | 725/100                           |  |  |  |
| Number of PCF Files created                                 | 15                                |  |  |  |
| Number of vectors per file                                  | about 700,000                     |  |  |  |
| Total number of vectors executed                            | 9,925,512                         |  |  |  |
| Size of each PCF File                                       | 5.4 Mb                            |  |  |  |
| Total disc storage for PCF Files                            | 78.7 Mb                           |  |  |  |
| Total size of object files (15)                             | 1.5 Mb (about 100,000 bytes each) |  |  |  |
| Total size of debug objects (15)                            | 430,901 (about 28,800 bytes each) |  |  |  |
| Total compile time                                          | 3 hours, 17 minutes               |  |  |  |

#### Table 3. Programming Times—Four EPM7128SQC160-7F Devices

|                                                         | TCK = 500 kHz   | TCK = 2 MHz |
|---------------------------------------------------------|-----------------|-------------|
| Vector cycle time                                       | 1,000 ns (1 µs) | 250 ns      |
| Test time to program all four devices (first run)       | 52 seconds      | 41 seconds  |
| Test time to program all four devices (subsequent runs) | 23 seconds      | 6 seconds   |

As expected, the programming time is a function of the TCK clock rate. Over this frequency range, the relationship between the frequency and programming time is linear. At higher frequencies, the programming time begins to asymptotically approach the theoretical programming time, reported in *Application Note 85 (In-System Programming Times for MAX Devices)*. Additionally, the example shows that the concurrent algorithm reduces the programming time of the four devices to the programming time of only one EPM7128S device.

# Guidelines

While using the HP 3070 tester for programming, use the following guidelines:

- Use caution if a pin library is used to describe the target device in a stand-alone boundary-scan chain. Altera does not recommend describing all of the ISP device's I/O pins as bidirectional. This practice uses a large number of hybrid card channels and potentially causes a fixture overflow error when developing the test.
- Do not include PCF vectors in the test library. Use a setup-only node library. Creating a test library with PCF vectors creates a large library object file and results in a much slower test development time. This delay occurs because the integrated program generator (IPG) looks at the entire vector set of the library object to determine if vectors need to be commented out due to conflicts. Library object compiles are different from executable compiles. Additionally, the IPG may fail due to the large library object file.

To save time and disk space, generate SVF Files that include a verify in the programming operation. This process integrates verification vectors into one step, minimizing the amount of work in the test development process. This integrated verify accurately captures any programming errors; therefore, it is not necessary to add an additional stand-alone verify in the test sequence. While this document describes how to generate a test to apply vectors to the device for programming, a boundary-scan description language (BSDL) file is required to functionally test the device. If you need to perform a boundary-scan test or functional test, generate a BSDL file for the programmed state of the target device that contains the pin configuration information (e.g., which pins are inputs, outputs, or bidirectional pins). Use the HP 3070 boundary-scan software to generate a test. For more information about Altera's support for boundary-scan testing, see Application Note 39 (IEEE 1149.1 (JTAG) Boundary-Scan Testing in Altera Devices). Conclusion Altera provides complete solutions for programming all ISP-capable devices using the HP 3070 test system. Fast programming times are achieved within the existing test flow for the HP 3070 tester. Additionally, Altera offers "F" devices, which provide fast, consistent programming times in a production environment. With both software and device support, the opportunity for cutting costs and increasing manufacturing productivity is available to any HP 3070 user. Revision The information contained in Application Note 109 (Using the HP 3070 Tester for In-System Programming) version 1.01 supersedes information History published in previous versions. Version 1.01 contains corrected information in Table 1.

# 拮망

101 Innovation Drive San Jose, CA 95134 (408) 544-7000 http://www.altera.com Applications Hotline: (800) 800-EPLD **Customer Marketing:** (408) 544-7104 Literature Services: (888) 3-ALTERA lit\_reg@altera.com

Altera, ByteBlasterMV, EPM7128A, EPM7128S, MAX, MAX 9000, MAX 9000A, MAX 7000, MAX 7000A, MAX 7000S, MAX+PLUS, and MAX+PLUS II are trademarks and/or service marks of Altera Corporation in the United States and other countries. Altera acknowledges the trademarks of other organizations for their respective products or services mentioned in this document. Altera products are protected under numerous U.S. and foreign patents and pending applications, maskwork rights, and copyrights. Altera warrants performance of its semiconductor products to current specifications in accordance with Altera's standard warranty, but reserves the right to make changes to any products and services at any time without notice. Altera assumes no responsibility or liability arising out of the application or use of any information, product, or service described herein except as expressly agreed to in writing by nsa. Altera Corporation. Altera customers are advised to obtain the latest version of device specifications before relying on any published information and before placing orders for products or services.

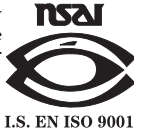

Copyright © 1999 Altera Corporation. All rights reserved.